## How do I share content with a colleague?

- To share content with a colleague, consider making a new course in Canvas. To create a new course, access the Canvas Dashboard & click the Start a New Course button.
- Name the new course & click Create Course.
- Click *People* and then click the + People button & type the EFSD email address of your colleague.
- Be sure that you assign your colleague as a *Teacher* from the role drop-down menu.
- Click Next, review the information, and then click Add Users.
- Your colleague will receive a notification to accept the course invite the next time they login to Canvas.
- Everyone who has access to this shared course will be able to contribute content to the course. To pull content from a course... please view the directions below!

## How do I import content from another course within Canvas?

- Open the course that you would like to import content to.
- Click Settings near the bottom of the Page. Click the 1 Import Course Content icon on the right-hand side of the screen.
- Import Content • Within the drop-down menu, click *Copy a Canvas Course*. ntent Type ✓ Select One
- Search for the course that you would like to import content from.
- Select either All content or Specific content. Selecting specific • content will allow you to pick & choose what content you want to import.
- Click the *Import* button. If you selected specific content, you will now have the ability to select what content you want to by selecting Select Content
- Select the content you would like to import by checking the boxes next to the different categories. You can expand the categories to see specific content within each category. When you are finished selecting content, click Select Content.
- The import will start as Queued, move to Running, and will finish with Completed.

| ⇔⊐ ಎ  | Modu   | les (1)              |         |  |  |
|-------|--------|----------------------|---------|--|--|
| 1 🛛 🖻 | Assign | nments (4)           |         |  |  |
| ↓ •   | D,     | Assignments          |         |  |  |
|       | 2      | Practice Quiz        |         |  |  |
|       | 2      | Practice Assignment  | t       |  |  |
|       | 2      | Test assignment      |         |  |  |
|       | 8      | Do Now: August 26    | th-30th |  |  |
| 1 🛛 🗐 | Quizz  | es (1)               |         |  |  |
|       | Pra    | ctice Quiz           |         |  |  |
| →□ @  | Quest  | ion Banks (1)        |         |  |  |
| →□ @  | Discu  | ssion Topics (1)     |         |  |  |
| 1 🖸 🖹 | Pages  | (5)                  |         |  |  |
|       | Ho     | me Page              |         |  |  |
|       | Pra    | ctice Page           |         |  |  |
|       | Uni    | t 4 Academic Vocabul | ary     |  |  |
|       | Lini   | t 4 Standarde        |         |  |  |

Please remember that you must be a member of the course in which you are trying to pull content from.

Copy a Carivas Course Carivas Course Export Package Unzip .zip file into folder Angel export .zip format Blackboard 6/7/8/9 export .zip file Blackboard Vista/CE, Web/CT 6+ Course Commenc Orderiden 1 + deciment

Common Cartridge 1.x Packag

Current Jobs Model 1.9/2.x QTI .zip file

**Example:** If there is a shared course for resources within your department and you would like access to a quiz a colleague made, you need to be a member of this shared course to import that quiz into your Canvas course with students.